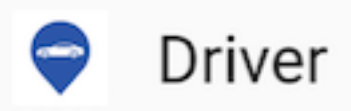

# **YusoFleet Driver App**

## Instructions - iPhone/iOS users

- 1. After you have downloaded the Driver app.
- 2. Go into Settings.
- 3. Go into General.
- 4. Go into Device Management.
- 5. Trust *Class&Co* which will Verify the Driver App. Will show verified when done.

| ≱ 🖄 🛜 📶 15% 🛢 5:06 p.m. |                      |
|-------------------------|----------------------|
| × CLASS&CO DRIVER       | SHARE MORE           |
| Class&C                 | o Driver             |
| Class&C                 | o Driver pour iPhone |
| Class&Co                | Driver pour Android  |
|                         |                      |
|                         |                      |
|                         |                      |
|                         |                      |

| ••000 ( | D2-UK 🗢 17:03 🕴 18% 🗔 | ••••• 02-UK 🗢 17:03 🕺 18% 🕞  | •••••• 3 3G 08:37 🕈 18% 💽 4                                                               | • · · · · · · · · · · · · · · · · · · ·                                                       |
|---------|-----------------------|------------------------------|-------------------------------------------------------------------------------------------|-----------------------------------------------------------------------------------------------|
|         | Settings              | Settings General             | Back Class&Co                                                                             | Covice Management Class&Co                                                                    |
|         | Carrier 02 - UK >     |                              |                                                                                           |                                                                                               |
|         |                       | Background App Refresh >     | Apps from developer "iPhone Distribution:                                                 | Apps from developer "iPhone Distribution: Class&Co"                                           |
| C       | Notifications >       |                              | Class&Co" are not trusted on this iPhone and will not run until the developer is trusted. | are trusted on this iPhone and will be trusted until all apps from the developer are deleted. |
|         | Control Center >      | Auto-Lock 3 Minutes >        |                                                                                           | Delete App                                                                                    |
|         | Do Not Disturb        | Restrictions On >            | Trust "Class&Co"                                                                          |                                                                                               |
|         |                       |                              |                                                                                           | CLASS&CO"                                                                                     |
| Ø       | General               | Date & Time >                | APPS FROM DEVELOPER "IPHONE<br>DISTRIBUTION: CLASS&CO"                                    | <b>Driver</b> Verified                                                                        |
|         | Display & Brightness  | Keyboard >                   |                                                                                           |                                                                                               |
|         | Wellnener             | Language & Region            |                                                                                           |                                                                                               |
|         |                       |                              |                                                                                           |                                                                                               |
|         | Sounds                | iTunes Wi-Fi Sync >          |                                                                                           |                                                                                               |
|         | Touch ID & Passcode   | VPN Not Connected >          |                                                                                           | _                                                                                             |
|         | Battery >             | Device Management Class&Co > |                                                                                           |                                                                                               |
|         | Privacy >             |                              |                                                                                           |                                                                                               |
|         |                       | Regulatory                   |                                                                                           |                                                                                               |
| -       |                       |                              |                                                                                           |                                                                                               |

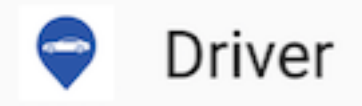

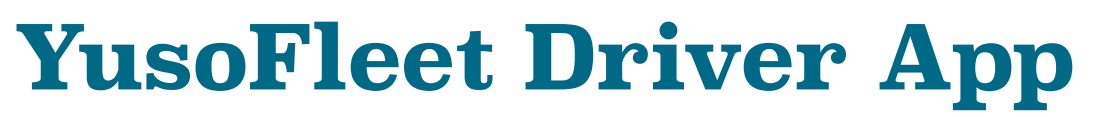

### Instructions - Android users

Some Android phones vary but if yours blocks the app after the download then this may appear (see screen shots below) and please follow these basic steps...

#### 1. Click Settings.

2. Make sure the tick is selected (allow this installation only) then click ok and the app will simply install.

You can also find the setting for this - goto to your security settings on your Android phone as seen in the 3rd image below and turn on (Unknown Sources)

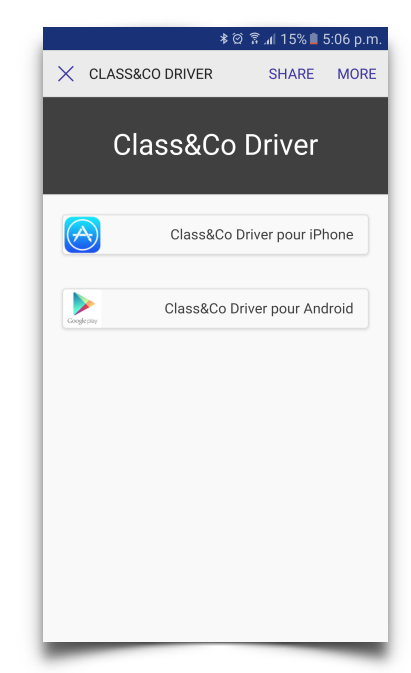

| ≉ ∅ 🛜 🚛 16% 📕 5:03 p.m.                                                                           | ຟ ≱ ໘ ຈີ "∎ 16% ∎ 5:04 p.m.                                                                                                    |
|---------------------------------------------------------------------------------------------------|----------------------------------------------------------------------------------------------------|
| Driver                                                                                            | Lock screen and security                                                                                                    |
|                                                                                                   | Notifications on lock screen                                                                                                    |
|                                                                                                   | S Unknown sources                                                                                                    |
| nstall blocked                                                                                    | ar Installing from unknown sources<br>may be harmful to your device<br>and personal data. By tapping                                                                                  |
| for security, your phone is set<br>o block installation of apps<br>obtained from unknown sources. | <ul> <li>Fi OK, you agree that you are solely responsible for any damage to</li> <li>Fi your device or loss of data that</li> <li>may result from using these applications</li> </ul> |
| CANCEL SETTINGS                                                                                   | U Allow this installation only                                                                                                    |
|                                                                                                   | CANCEL OK                                                                                                    |
|                                                                                                   | Protect your device by encrypting its data.                                                                                                    |
|                                                                                                   | Other security settings<br>Change other security settings, such as those for<br>security updates and credential storage.                                                              |

| Lock      | screen and security                                      |
|-----------|----------------------------------------------------------|
| Notific   | cations on lock screen                                   |
| Do not s  | how notifications                                        |
| Secure    | e <b>lock settings</b>                                   |
| Set your  | secure lock functions, such as Auto lock                 |
| and Lock  | < instantly with Power key.                              |
|           |                                                          |
| Finger    | prints                                                   |
| Find M    | <b>ly Mobile</b>                                         |
| Locate a  | ind control your device remotely using your              |
| Samsun    | g account.                                               |
| Unkno     | wn sources                                               |
| Allow ins | stallation of apps from sources                          |
| other tha | an the Play Store.                                       |
| Protect y | et encrypted data<br>your device by encrypting its data. |
| Other     | security settings                                        |
| Change    | other security settings, such as those for               |
| security  | updates and credential storage.                          |

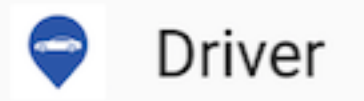

## **YusoFleet Driver App** Instructions - Login

## Simply type your email address in... and the password for this app is (**password**) lower case letters... GOODLUCK!

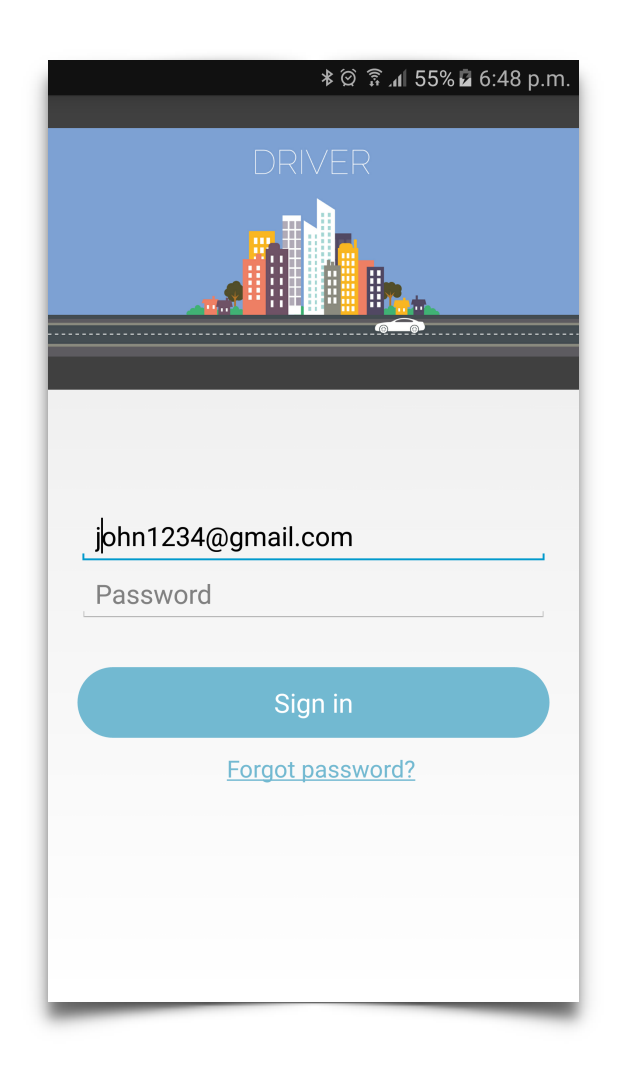

#### **ASAP RIDES**

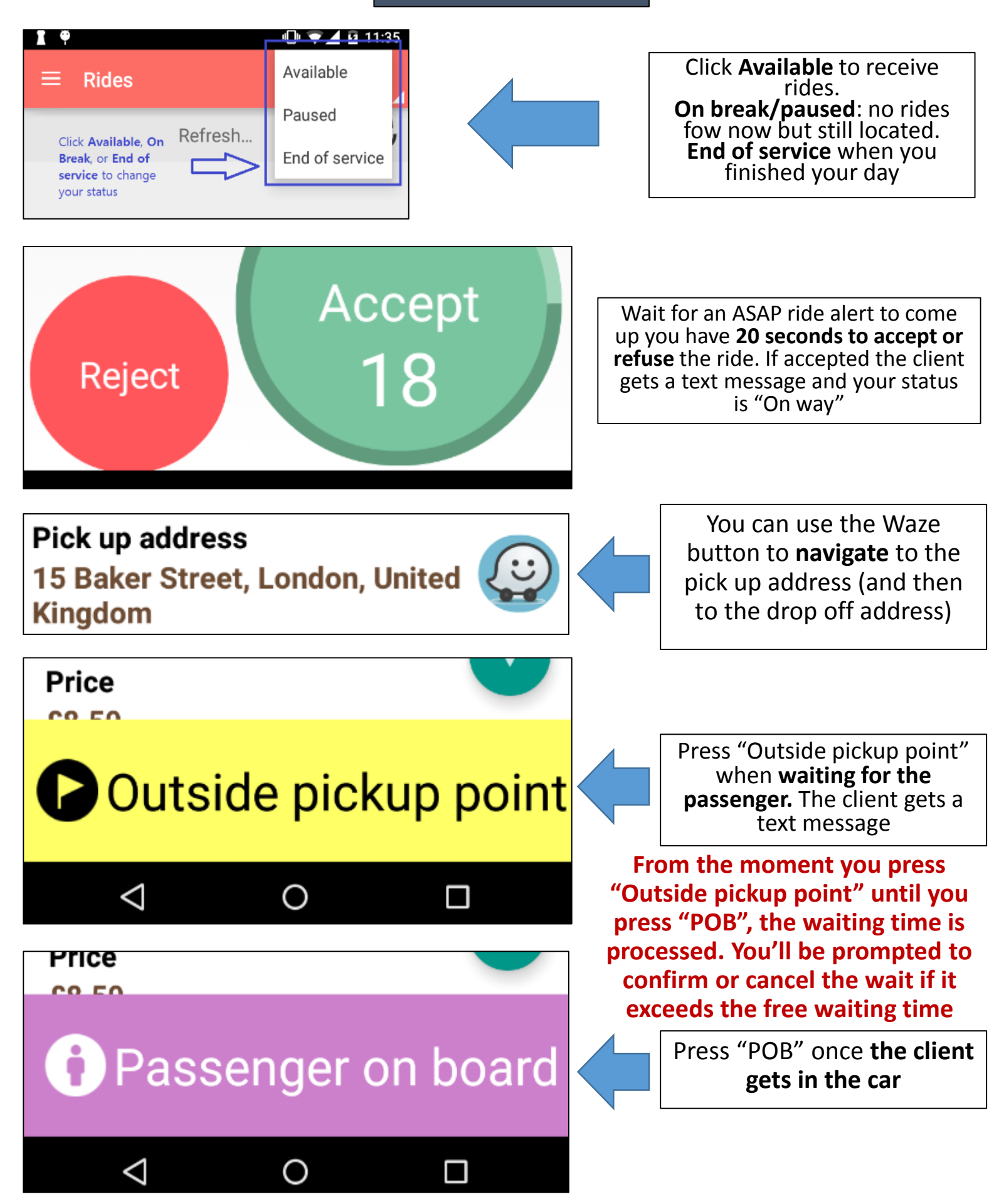

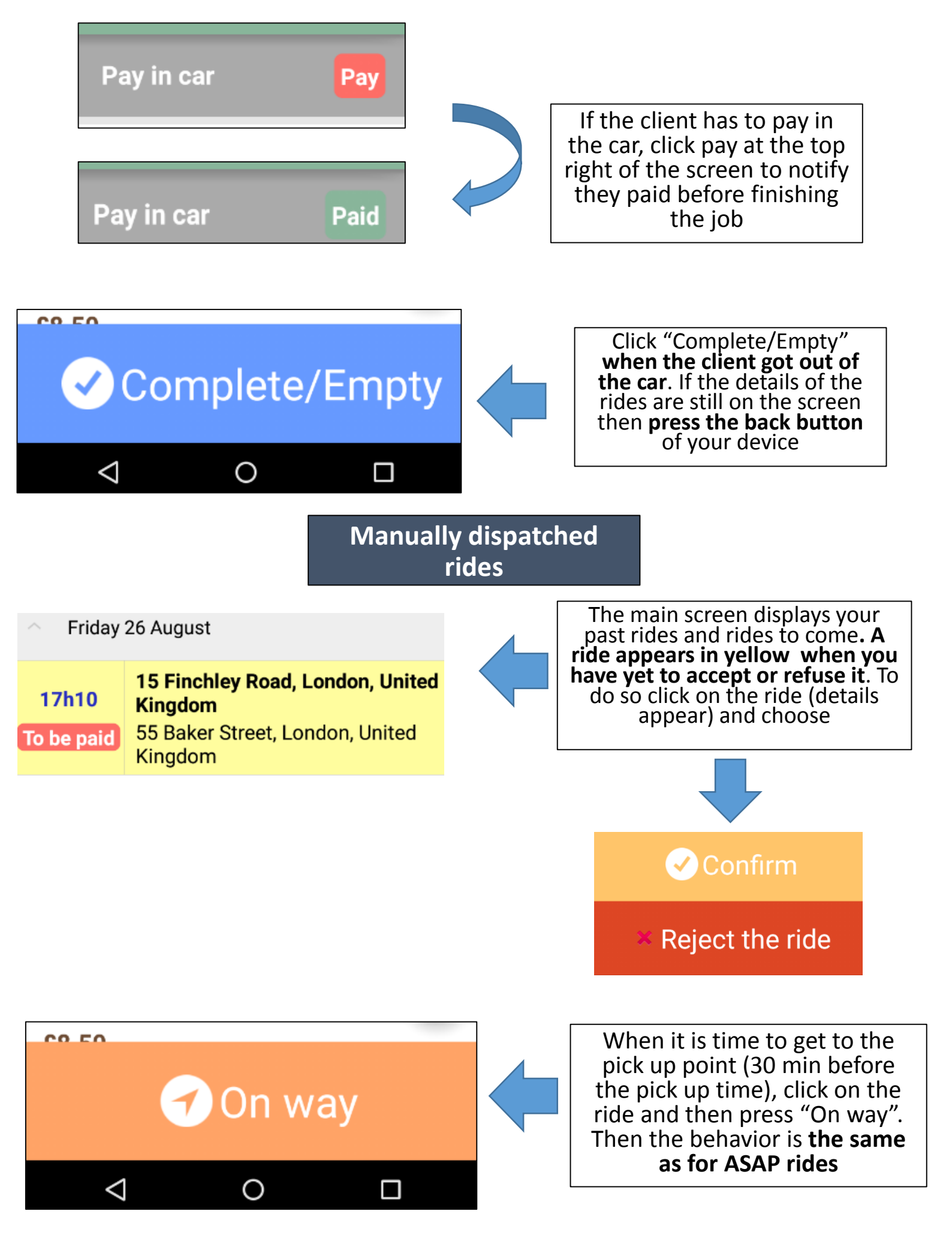